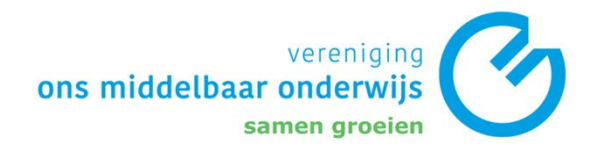

## Exporteren

- 1. Open de Chrome browser.
- 2. Navigeer naar de drie bolletjes rechts van de adresbalk.

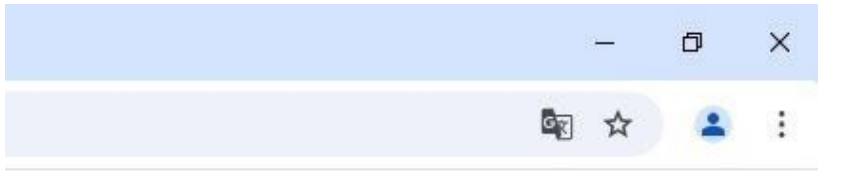

3. Selecteer Bookmarks en lijsten -> Bladwijzerbeheer.

|                                                     |            |                                  | lar ☆      |         |        |
|-----------------------------------------------------|------------|----------------------------------|------------|---------|--------|
|                                                     | 0          | Chrome instellen als je standaar | dbrowser   |         |        |
|                                                     |            | Nieuw tabblad                    |            | Ctrl    | 1 + 1  |
|                                                     | 다          | Nieuw venster                    |            | Ctrl    | + N    |
|                                                     | \$         | Nieuw incognitovenster           | Ctrl -     | + Shift | + N    |
| Bookmark manager                                    | 1          | Persoon 1                        | Niet ingel | ogd     | >      |
| bookmark manager.                                   | <b>©</b> = | Wachtwoorden en automatisch      | invullen   |         | >      |
|                                                     | 5          | Geschiedenis                     |            |         | >      |
| he side panel.                                      | Ŧ          | Downloads                        |            | Ctr     | ·  + J |
| 🛱 🛛 Bookmark toevoegen voor dit tabbla Ctrl +       | D 🖈        | Bookmarks en lijsten             |            |         | >      |
| 端 Bookmark toevoegen aan alle tabbla Ctrl + Shift + | D D        | Extensies                        |            |         | >      |
| Bookmarkbalk bekiiken Ctrl + Shift +                | B          | Browsegegevens verwijderen       | Ctrl +     | Shift + | Del    |
| Alle bookmarks tonen                                | Q          | Zoom                             | - 100% +   | F       | ::     |
| C⊋ Bladwijzerbeheer Ctrl + Shift +                  | 0          |                                  |            |         |        |
| Bookmarks en instellingen importere                 | <b>e</b>   | Afdrukken                        |            | Ctrl    | + P    |
|                                                     | •          | Zoeken met Google Lens           |            |         |        |
| 🔳 Leeslijst                                         | > %        | Vertalen                         |            |         |        |

X

4. Klik op de drie bolletjes naast de zoekbalk "Zoeken in bookmarks" .

|    |                       | vereniging<br>ons middelbaar onderwijs<br>samen groeien |   |
|----|-----------------------|---------------------------------------------------------|---|
|    |                       | Ŷ                                                       | 1 |
|    | Q Zoeken in bookmarks |                                                         |   |
| Ni | euw tabblad           | 1                                                       |   |

5. Selecteer Bookmarks exporteren.

| - 0                                               | × |
|---------------------------------------------------|---|
| \$                                                | : |
|                                                   | × |
| Sorteren op naam                                  | ٦ |
| Nieuwe bookmark toevoegen<br>Nieuwe map toevoegen |   |
| Bookmarks importeren                              |   |
| Bookmarks exporteren                              |   |
| Helpcentrum                                       |   |

6. Sla het bestand op in je **OneDrive map**.

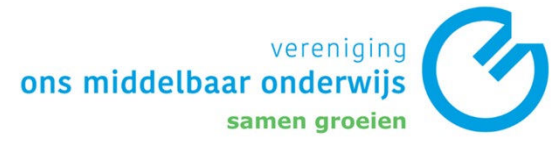

| ← → → < 🍋 → OneD         | Drive - 🔹 🔹 🔪               | ∿ ° | 2      | Zoeken in OneDrive - IV | O De. |
|--------------------------|-----------------------------|-----|--------|-------------------------|-------|
| Organiseren 👻 Nieuwe r   | nap                         |     |        |                         | 2     |
| 📃 Bureaublad  🖈 ^        | Naam                        | 3   | Status | Gewijzigd op            |       |
| 🕹 Downloads  🖈           | 5. Sport                    |     | 0      | 8-10-2024 11:25         |       |
| 🗎 Documenten 🖈           | 6. Muziek                   |     | 0      | 8-10-2024 11:25         |       |
| 📰 Afbeeldingen 🖈         | 10. Spelletjes              |     | 0      | 8-10-2024 11:25         |       |
| OneDrive - IVO [         | 📙 12. Entertainment         |     | 0      | 8-10-2024 11:25         |       |
|                          | Aangepaste Office-sjablonen |     | 0      | 8-10-2024 11:25         |       |
| 🗢 OneDrive - IVO De      | Adobe                       |     | 0      | 8-10-2024 11:25         |       |
| > 5. Sport               | E Afbeeldingen              |     | 0      | 8-10-2024 11:26         |       |
| > 📙 6. Muziek            | Apps                        |     | 0      | 8-10-2024 11:26         |       |
| > 📙 10. Spelletjes       | Arduino                     | (   | 0      | 8-10-2024 11:25         |       |
| > 🧧 12. Entertainmer 🗸 < | Riilagen                    |     | 2      | 8-10-2024 11:25         | >     |
| Bestandsnaam: bookma     | rks_09-10-2024              |     |        |                         |       |
| Opslaan als: HTML D      | ocument                     |     |        |                         |       |

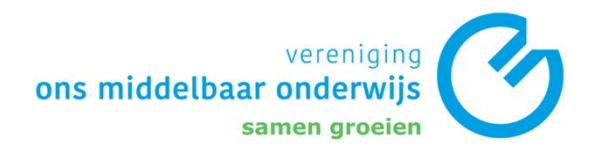

## Importeren

- 1. Open de Chrome browser.
- 2. Navigeer naar de drie bolletjes rechts van de adresbalk.

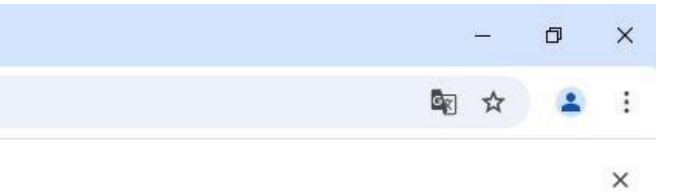

3. Selecteer Bookmarks en lijsten -> Bookmarks en instellingen importeren.

|    |       |                                     |                  |            |                                  | See 2         | :       |
|----|-------|-------------------------------------|------------------|------------|----------------------------------|---------------|---------|
|    |       |                                     |                  | 0          | Chrome instellen als je standaar | dbrowser      |         |
|    |       |                                     |                  |            | Nieuw tabblad                    | Ct            | rl + T  |
|    |       |                                     |                  | 다          | Nieuw venster                    | Ctr           | 1 + N   |
|    |       |                                     |                  | \$         | Nieuw incognitovenster           | Ctrl + Shif   | t + N   |
|    | Bool  | mark manager                        |                  | -          | Persoon 1                        | Niet ingelogd | >       |
| n  | me    | d "Other bookmarks "                |                  | ®          | Wachtwoorden en automatisch      | invullen      | >       |
|    | inter |                                     |                  | Ö          | Geschiedenis                     |               | >       |
| th | e sic | le panel.                           |                  | Ŧ          | Downloads                        | Ct            | trl + J |
|    | ☆     | Bookmark toevoegen voor dit tabbla  | Ctrl + D         | ☆          | Bookmarks en lijsten             |               | >       |
|    | The   | Bookmark toevoegen aan alle tabbla  | Ctrl + Shift + D | Ð          | Extensies                        |               | >       |
| -  |       | Bookmarkbalk bekiiken               | Ctrl + Shift + B | Û          | Browsegegevens verwijderen       | Ctrl + Shift  | + Del   |
| 1  | 岱     | Alle bookmarks tonen                |                  | Q          | Zoom                             | - 100% +      | ::      |
|    | 07    | Bladwijzerbeheer                    | Ctrl + Shift + O | 1922       |                                  |               |         |
|    |       | Bookmarks en instellingen importere |                  | 0          | Afdrukken                        | Ctr           | rl + P  |
|    |       |                                     |                  | •          | Zoeken met Google Lens           |               |         |
|    |       | Leeslijst                           | >                | <b>0</b> 6 | Vertalen                         |               |         |
| 1  |       |                                     |                  | 0          |                                  |               | 12      |

 Kies de optie "HTML-bestand met bookmarks" -> Bestand kiezen.

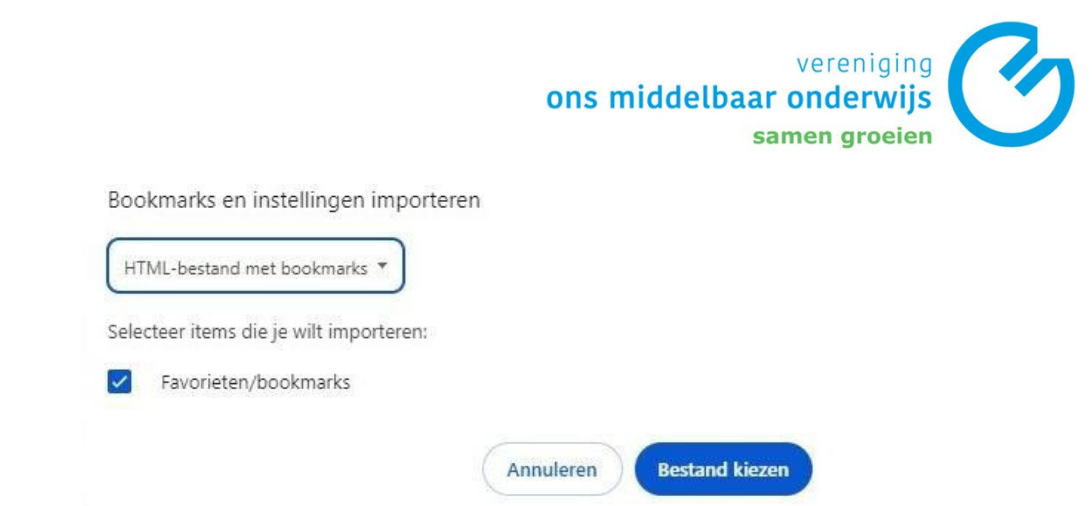

5. Selecteer het HTML-bestand in de OneDrive map. Als de bestandsnaam niet handmatig is aangepast, begint de naam met "bookmarks".

| Status | Gewijzigd op<br>8-10-2024 11:25<br>8-10-2024 11:25<br>8-10-2024 11:25<br>8-10-2024 11:25<br>8-10-2024 11:25<br>8-10-2024 11:25<br>8-10-2024 11:25 | 0                                               |
|--------|----------------------------------------------------------------------------------------------------|-------------------------------------------------|
| Status | Gewijzigd op<br>8-10-2024 11:25<br>8-10-2024 11:25<br>8-10-2024 11:25<br>8-10-2024 11:25<br>8-10-2024 11:25<br>8-10-2024 11:25                    |                                                 |
| 000000 | 8-10-2024 11:25<br>8-10-2024 11:25<br>8-10-2024 11:25<br>8-10-2024 11:25<br>8-10-2024 11:25<br>8-10-2024 11:25                                    |                                                 |
| 000000 | 8-10-2024 11:25<br>8-10-2024 11:25<br>8-10-2024 11:25<br>8-10-2024 11:25<br>8-10-2024 11:25<br>8-10-2024 11:25                                    |                                                 |
| 0000   | 8-10-2024 11:25<br>8-10-2024 11:25<br>8-10-2024 11:25<br>8-10-2024 11:25                                                                          |                                                 |
| 000    | 8-10-2024 11:25<br>8-10-2024 11:25<br>8-10-2024 11:25                                                                                             |                                                 |
| 0      | 8-10-2024 11:25<br>8-10-2024 11:25                                                                                                    |                                                 |
| 0      | 8-10-2024 11:25                                                                                                    |                                                 |
|        |                                                                                                    |                                                 |
| 0      | 8-10-2024 11:26                                                                                                    |                                                 |
| 0      | 8-10-2024 11:26                                                                                                    |                                                 |
| 0      | 8-10-2024 11:25                                                                                                    |                                                 |
| 0      | 8-10-2024 11:25                                                                                                    | >                                               |
|        |                                                                                                    |                                                 |
|        |                                                                                                    |                                                 |
|        | °                                                                                                    | 8-10-2024 11:25 8-10-2024 11:25 8-10-2024 11:25 |

6. Druk op **Opslaan.**